### 新機能1. dアカウント認証の追加(会員登録1/2)

### マイページに d アカウントで会員登録する機能が追加されます。 d アカウントに登録されている情報の入力を省略し、スムーズな会員登録が可能となります。

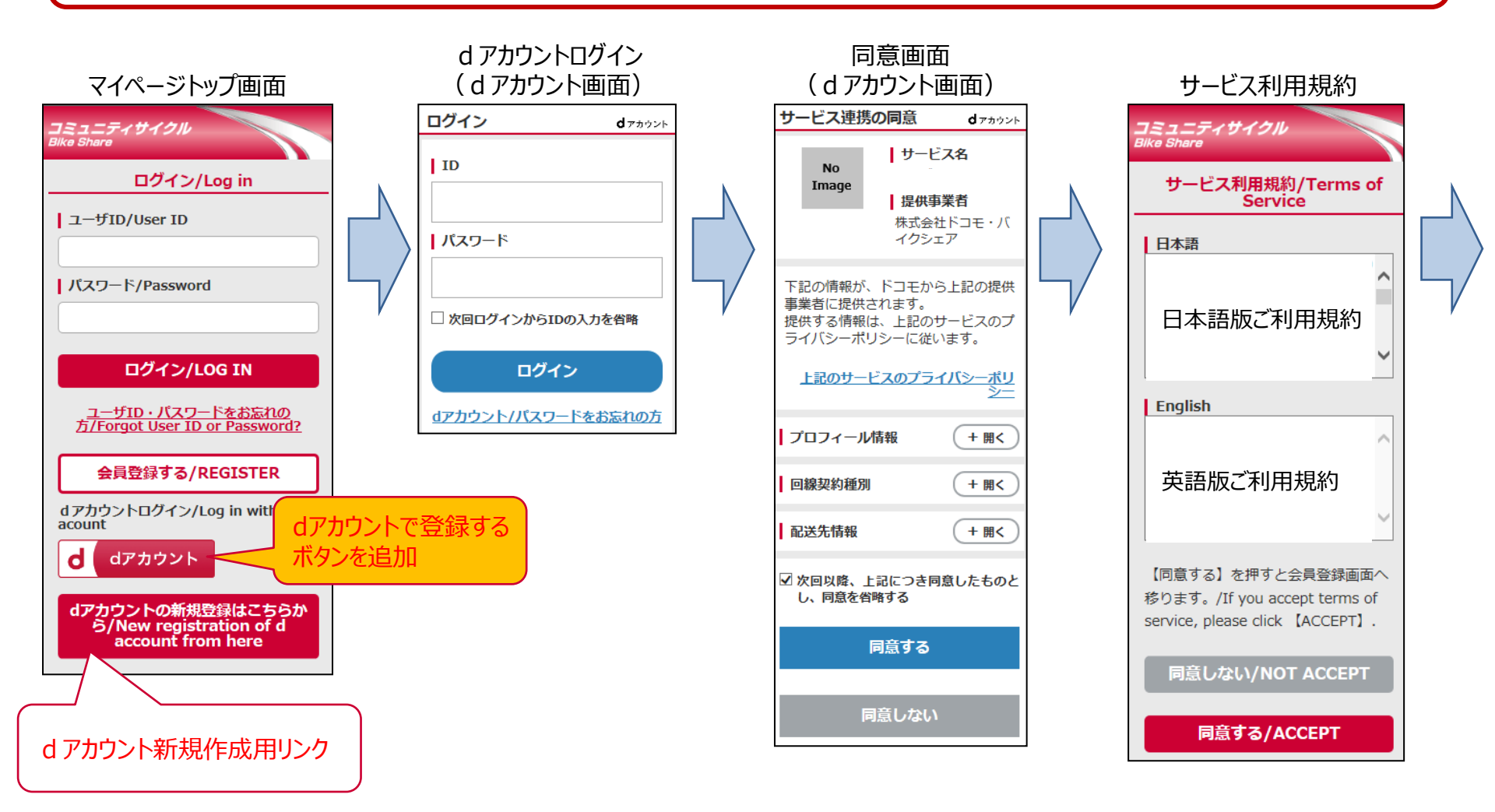

### 新機能1. dアカウント認証の追加(会員登録2/2)

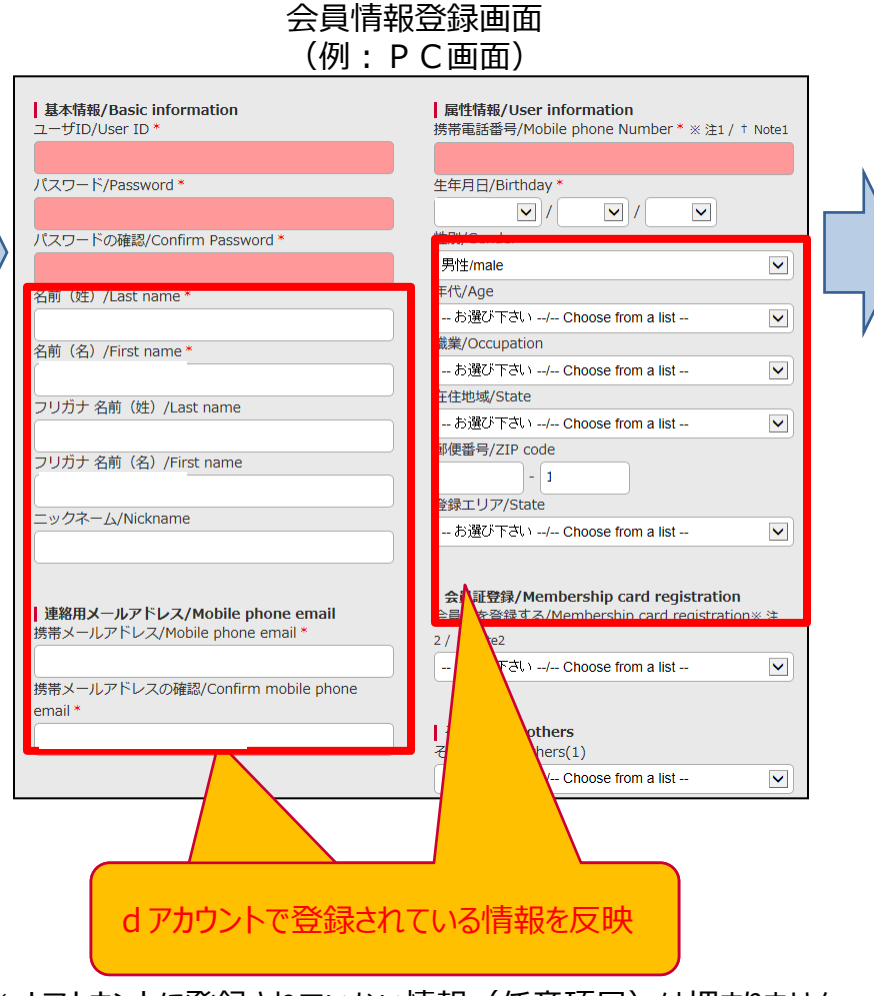

※ d アカウントに登録されていない情報(任意項目)は埋まりません。

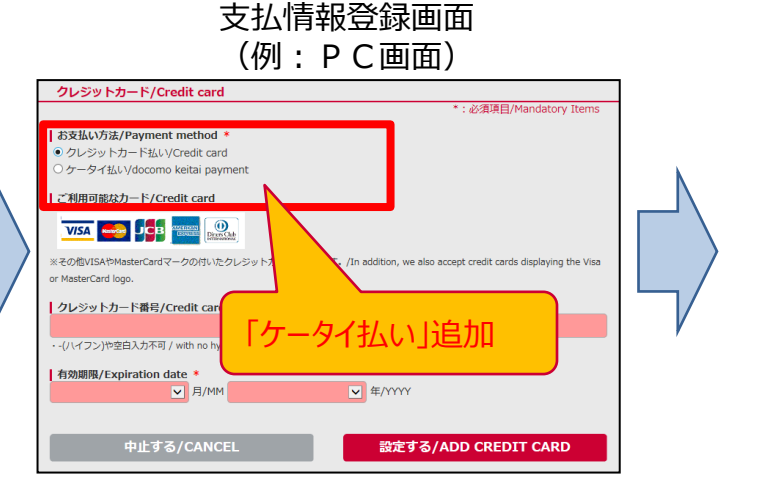

会員登録完了

### 新機能1. dアカウントの会員情報を取得

会員登録後も、dアカウントの登録情報をマイページの会員情報へ反映することができます。 この反映により、既存アカウントもdアカウントと連携させることが可能です。

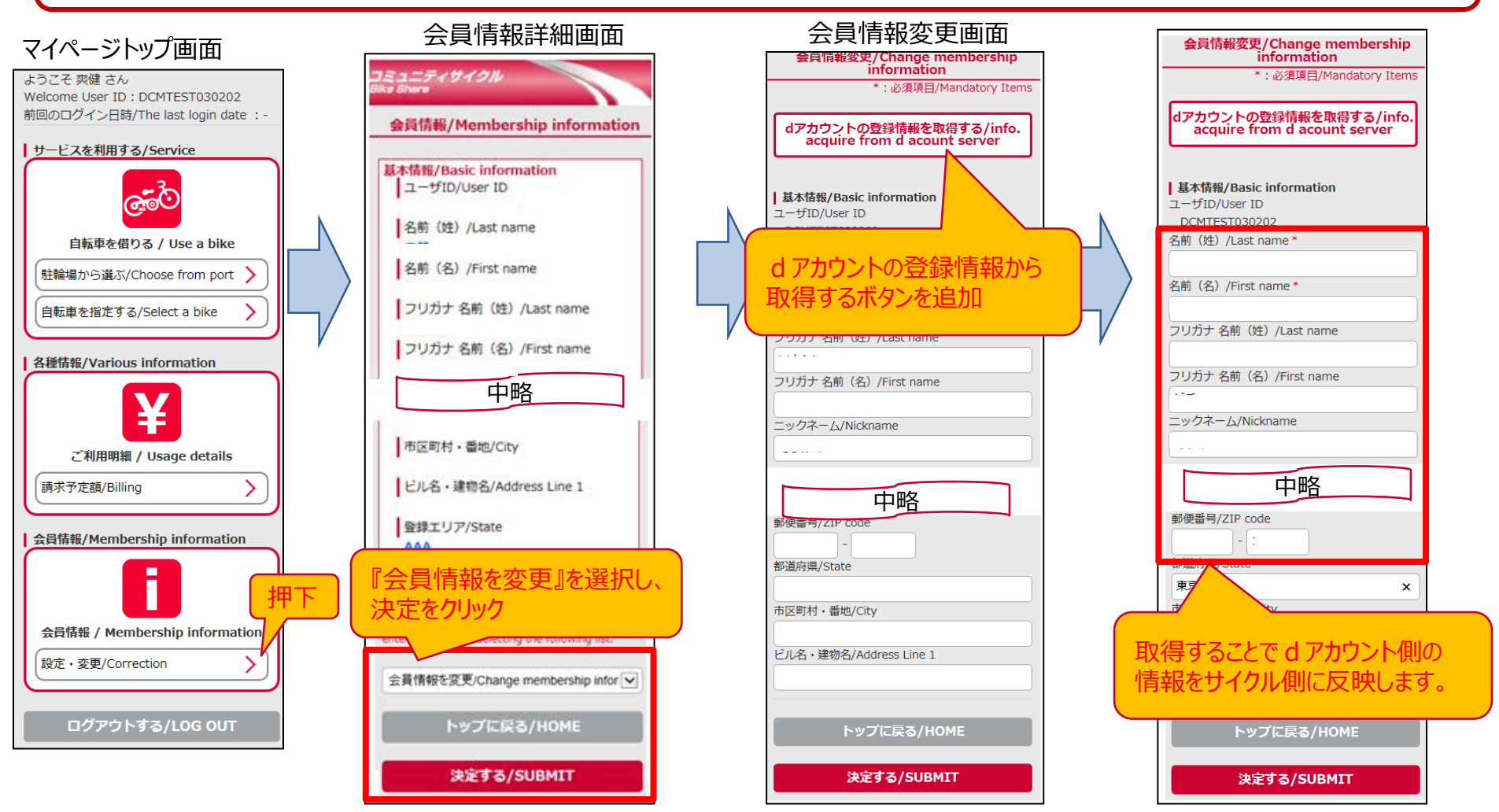

※ d アカウント連携前のお客様は「 d アカウント登録から情報取得」ボタン押下後、 d アカウントログインが必要です。 ※既に埋まっている項目の情報は、上書きされます。

### 新機能1. dアカウントでログイン(ワンクリックログイン)

### ・d アカウントを使って登録した場合、既存アカウントをdアカウントに連携させた場合は、 dアカウントでのログイン(ワンクリックログイン)が可能となります。

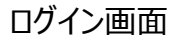

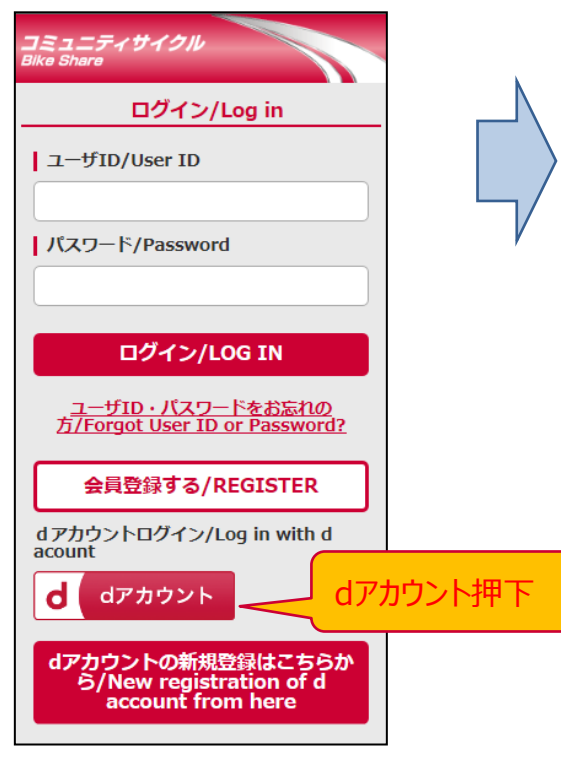

### ようこそ ギゲ ニイ Welcome User ID : 前回のログイン日時/The last login date :-サービスを利用する/Service 自転車を借りる / Use a bike . 駐輪場から選ぶ/Choose from port > 自転車を指定する/Select a bike 各種情報/Various information ご利用明細 / Usage details 請求予定額/Billing > 会員情報/Membership information 会員情報 / Membership information 設定·変更/Correction > ログアウトする/LOG OUT

※ d アカウントの認証がされていない場合、d アカウントログイン画面に遷移し、会員登録フローとなります。
※ひとつのdアカウントから、一つのエリアに対しては複数アカウントの作成ができません。
※ d アカウントは回線で認証するため、1 台の携帯電話での複数利用は出来ません(WiFi利用等一部例外はあります。)

#### マイページトップ画面

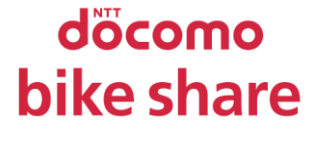

### 新機能2. お支払方法に「ドコモケータイ払い」の追加

### 新決済方法として「ドコモ ケータイ払い」が追加されます。 ※ドコモユーザのスマホ(SPモード契約有)をお持ちのお客様のみ

#### お支払方法選択画面 (例:スマホ画面)

中止する/CANCEL

設定する/ADD CREDIT CARD

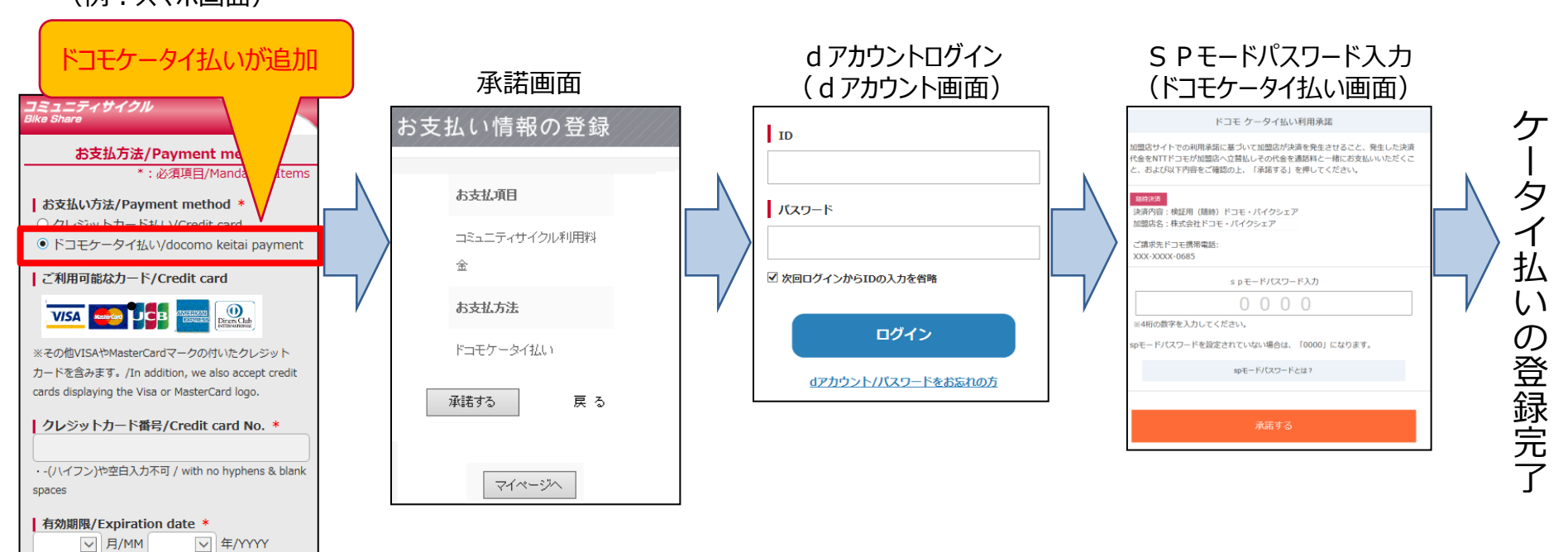